# The SBT Guide to Zoom

Springboard Trust is now offering all programmes and workshops in a remote environment. To achieve this, we will be using the videoconferencing app Zoom.

### 1. We invite you

Your PM will send you an invite to a workshop, event or debrief. The calendar event contains a link to the video call.

### A999 Emma's Test Booking

- Mon 23/03/2020 1:30 PM 7:30 PM  $\odot$
- 0 Zoom02

No conflicts

## 2. Join In!

When it's time for the call, click the link in your invite. It should be in the format of: https://zoom.us/12345678

This will open the meeting in your browser, or in the Zoom app if you have it - the app is preferred!

You don't need a Zoom account to join - just click!

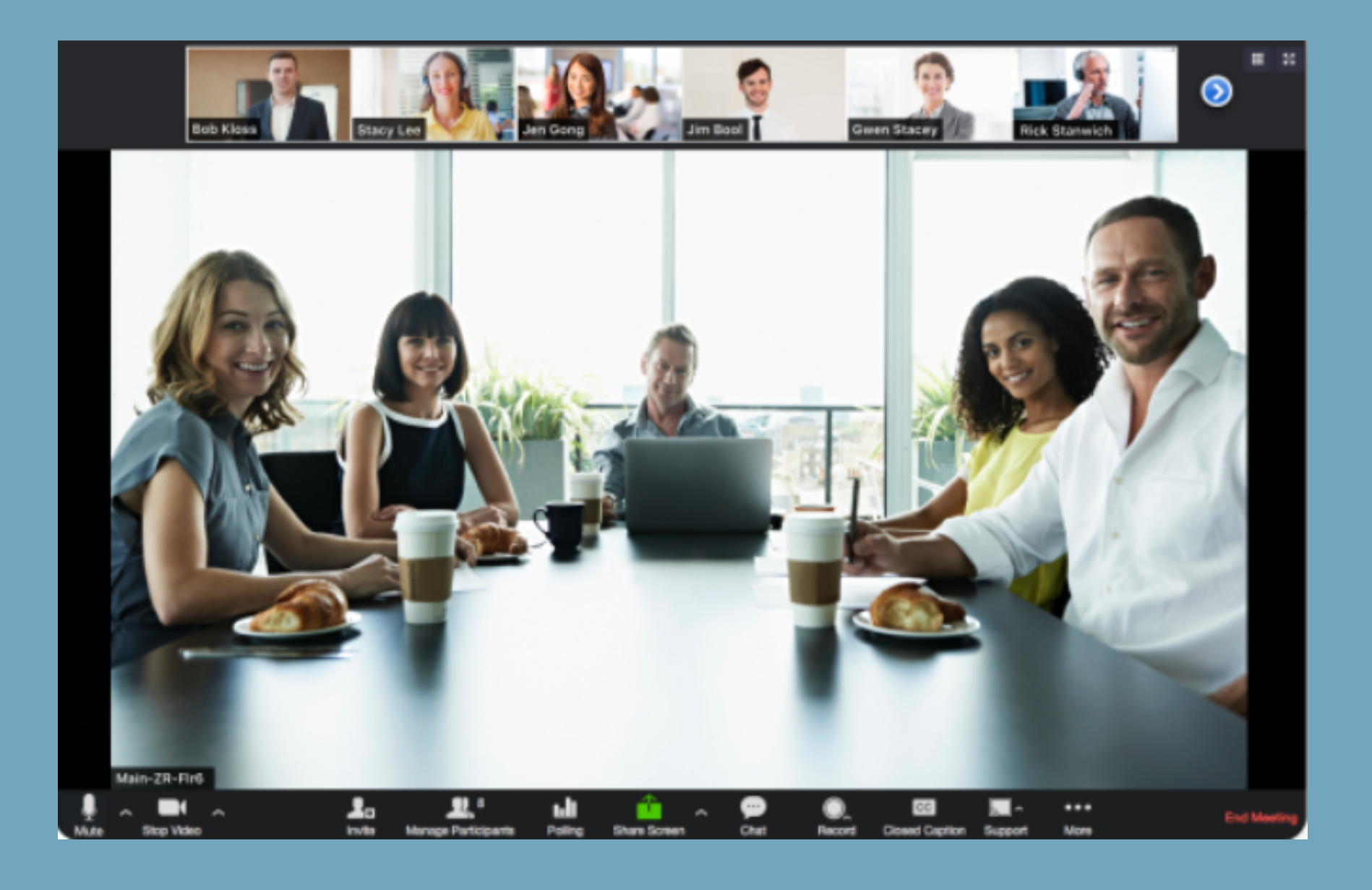

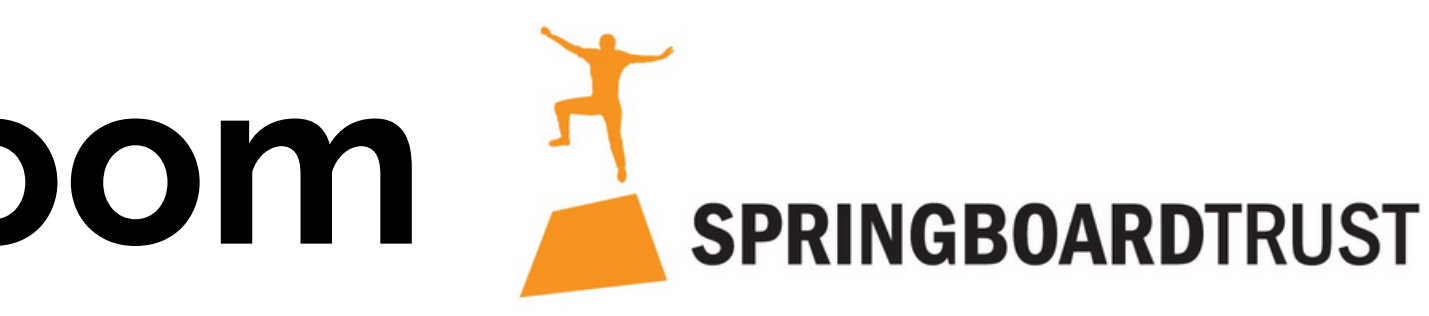

## The SBT Guide to Zoom

When you enter a Zoom meeting, you might be unfamiliar with what's happening - here's what you will see below the video chat, and what each of the buttons does!

| Ų ~ 📈 /                                                               | ~ _+1                                   | 1       |
|-----------------------------------------------------------------------|-----------------------------------------|---------|
| Mute Start Video                                                      | Invite Manage Participants              | Share S |
| Mute / Start Video                                                    | Invite / Manage                         | S       |
| Use these buttons to                                                  | Your host can use these                 | Shar    |
| toggle your <b>audio and</b>                                          | to <b>invite</b> other people           | scree   |
| <b>vide</b> o on and off.                                             | or <b>manage</b> the group<br>settings. | presen  |
| Make sure to <b>mute</b>                                              |                                         | Chat    |
| <b>your mic</b> when not<br>talking, to minimise<br>background noise! | C                                       | ommer   |
|                                                                       |                                         | Roce    |

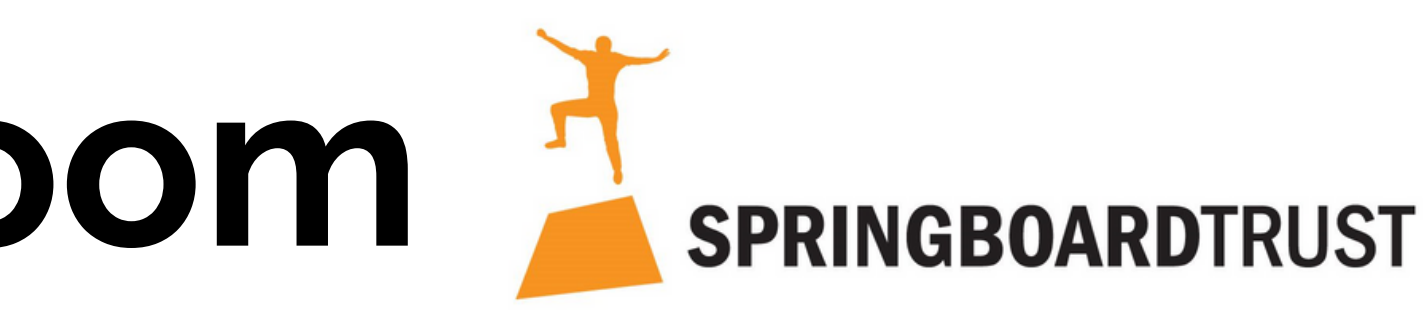

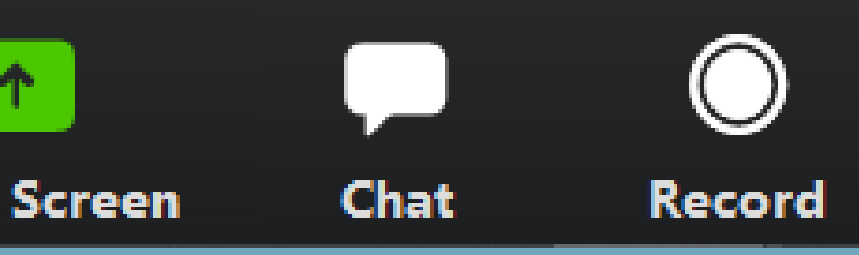

### hare / Chat / Record

e Screen lets others see your n - your host may use this for tations or whiteboard sessions.

is a text chat box - use it for nts and feedback without talking over others!

**Record** can record your session

# The SBT Guide to Zoom

For many of you, video conferencing might be a new experience - here are some handy tips for making the most of the experience!

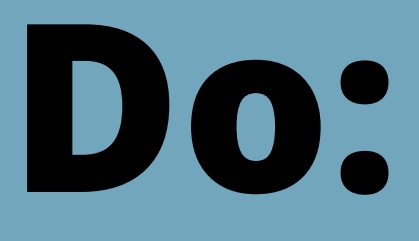

- Come prepared read your agenda in advance, and check your mic / sound is working.
- Use Chat or put up your hand to comment while someone else is speaking
- Mute your mic when not speaking to limit background noise
- Keep your video on we'd love to see your face!

- Don't:
- silhouette!
- Talk over others it can be easy to miss valuable input on video calls, please be mindful!
- Worry our Programme Managers are wellversed in Zoom and can help get you set up. Just get in touch!

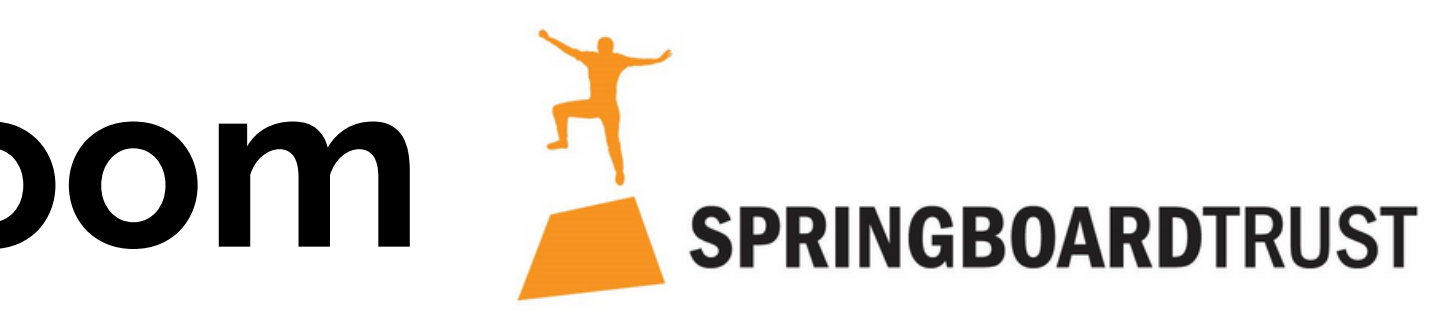

• Sit in front of a bright window - you'll look like a